## Aditum Arbo

ZZP-Bedrijfsartsen

# Planningsagenda inloggen

Deze handleiding beschrijft de stappen die gebruikers moeten volgen om succesvol in te loggen in de Planningsagenda.

#### Stap 1: Ga naar de inlogpagina

- 1. Open een webbrowser (zoals Google Chrome, Safari, of Microsoft Edge).
- 2. Voer de volgende URL in de adresbalk in: https://www.planningsagenda.nl.
- 3. Druk op **Enter**. Je wordt nu doorgestuurd naar de inlogpagina van de Planningsagenda.

### Stap 2: Voer je inloggegevens in

- 1. Op de inlogpagina zie je twee invoervelden:
  - **Gebruikersnaam:** Vul hier je gebruikersnaam in. Dit is meestal je e-mailadres.
  - **Wachtwoord:** Voer hier je wachtwoord in.
- 2. Controleer of je gegevens correct zijn ingevoerd.

*Tip: Klik op het oog-icoontje naast het wachtwoordveld als je wilt controleren of je wachtwoord correct is ingevoerd.* 

#### Stap 3: Voer de verificatiecode in

- 1. Na het klikken op **Inloggen**, wordt je gevraagd een verificatiecode in te voeren.
- 2. Open de authenticatie-app op je telefoon (zoals Google Authenticator of Microsoft Authenticator).
- 3. Voer de code uit de app in het daarvoor bestemde veld in.
- 4. Klik op Verifiëren.

Let op: De verificatiecode is slechts enkele seconden geldig. Zorg ervoor dat je deze tijdig invoert.

### Stap 4: Klik op "Inloggen"

- 1. Klik op de knop **Inloggen**.
- 2. Als je gegevens correct zijn, word je doorgestuurd naar het dashboard van de Planningsagenda.

Let op: Als je gegevens onjuist zijn, verschijnt er een foutmelding. Controleer je gebruikersnaam en wachtwoord en probeer het opnieuw.

### Stap 5: Wachtwoord vergeten?

- 1. Klik op de link **Wachtwoord vergeten?** onder de inlogknop.
- 2. Voer je geregistreerde e-mailadres in en klik op **Verstuur**.
- 3. Volg de instructies in de e-mail die je ontvangt om een nieuw wachtwoord in te stellen.

#### Veiligheidstips

- Zorg ervoor dat je wachtwoord sterk is en moeilijk te raden.
- Deel je inloggegevens nooit met anderen.
- Log altijd uit als je een openbare computer gebruikt.

Door deze stappen te volgen, kun je eenvoudig en veilig inloggen in de Planningsagenda. Neem bij vragen of problemen contact op met de administratie via **administratie@aditum-arbo.nl**.